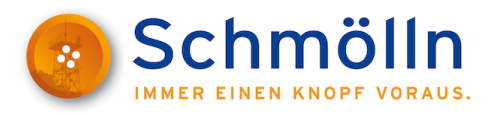

## **ThAVEL<sup>1</sup> - Ihre Registrierung in wenigen Schritten**

1. Starten Sie den gewünschten ThAVEL-Prozess über die Webseite der Stadt Schmölln. Sie werden dann zur Login-Seite des ThAVEL-Systems weitergeleitet.

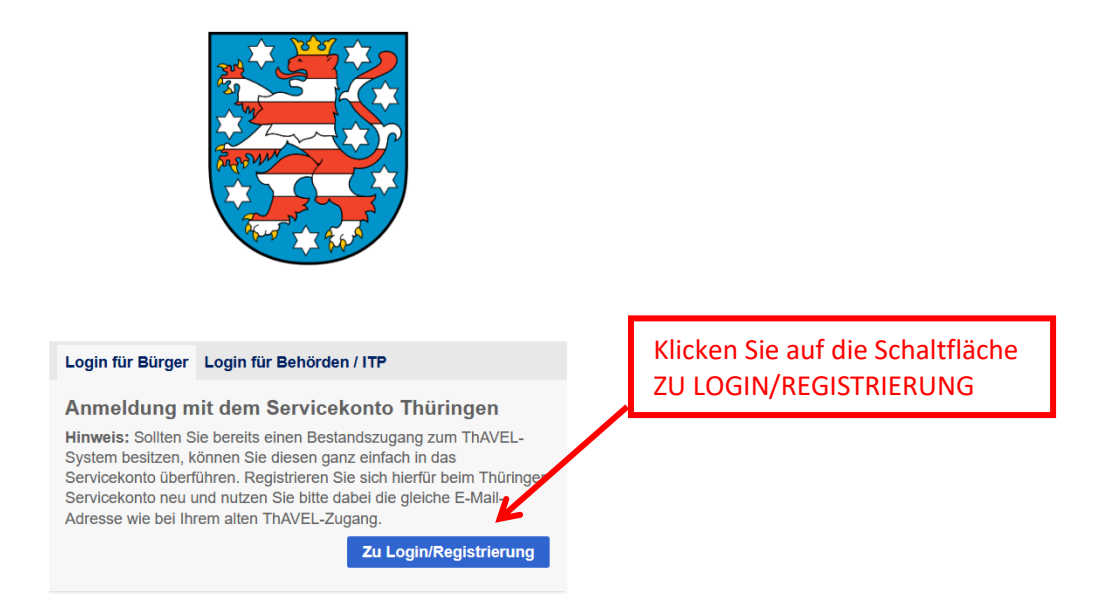

2. Vor der erstmaligen Nutzung von ThAVEL ist die Erstellung Ihres Servicekontos notwendig.

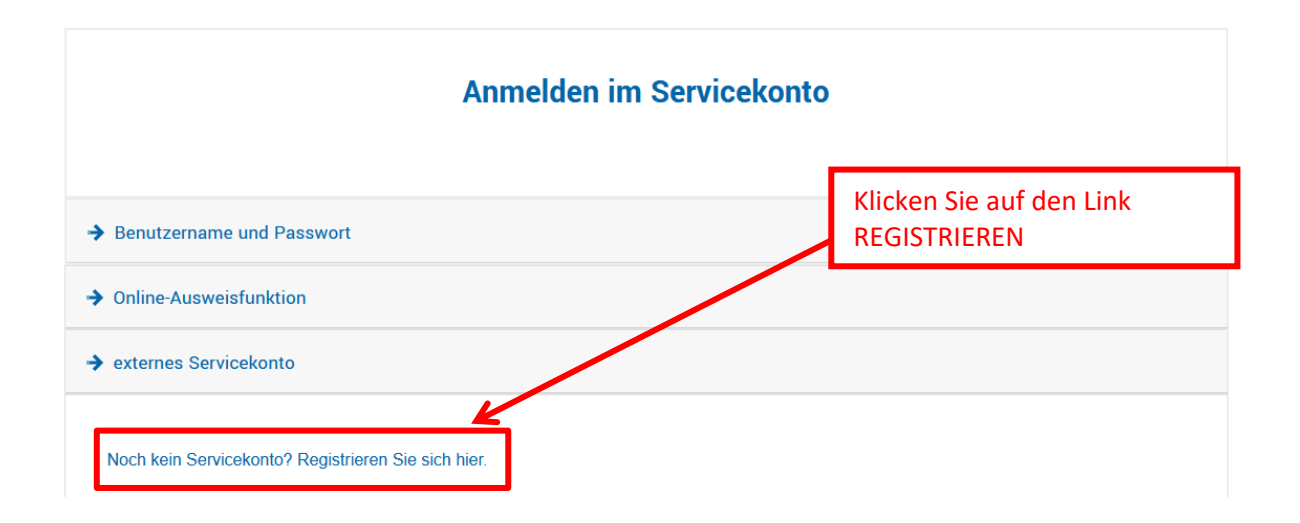

<sup>&</sup>lt;sup>1</sup> Thüringer Antragssystem für Verwaltungsleistungen

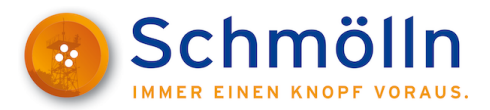

3. Erfassen Sie Ihre persönlichen Angaben, Ihre E-Mail-Adresse und vergeben Sie Ihren Benutzername und Passwort.

## Registrieren mit Benutzername und Passwort

| Bitte beachten: Felder mit * sind Pflich                             | t und müssen ausgefüllt werden.        |                                                 |                    |
|----------------------------------------------------------------------|----------------------------------------|-------------------------------------------------|--------------------|
| Anrede:                                                              |                                        |                                                 |                    |
| Herr                                                                 |                                        |                                                 |                    |
| Name*                                                                | Geburtsname                            | Vorname*                                        |                    |
| Mustermann                                                           |                                        | Мах                                             |                    |
| Straße Hausnummer*                                                   | Postleitzahl*                          | Ort*                                            |                    |
| Musterstraße 23                                                      | 04626                                  | Schmölln                                        |                    |
| Land*                                                                |                                        |                                                 |                    |
| Deutschland                                                          |                                        |                                                 | ~                  |
| E-Mail*                                                              |                                        |                                                 |                    |
| @googlemail.com                                                      |                                        |                                                 |                    |
| Geburtsdatum*                                                        |                                        |                                                 |                    |
|                                                                      |                                        |                                                 |                    |
| 05.04.1904                                                           |                                        |                                                 |                    |
| Benutzername*                                                        |                                        |                                                 |                    |
| Max.Mustermann                                                       |                                        |                                                 |                    |
| Ihr Passwort muss folgende Bedin                                     | gungen erfüllen:                       |                                                 |                    |
| mindestens 6 Zeichen                                                 | 5 5                                    |                                                 |                    |
| Verwenden Sie kein Passwort von ein                                  | er anderen Website und kein einfach zu | erratendes Passwort.                            |                    |
|                                                                      |                                        |                                                 |                    |
| Passwort                                                             |                                        |                                                 |                    |
|                                                                      |                                        |                                                 |                    |
| Passwort bestätigen                                                  |                                        |                                                 |                    |
| *******                                                              |                                        |                                                 |                    |
| Ich stimme der Verarbeitung meine<br>Nutzungsbedingungen informiert. | r Daten zu. Über mein Recht auf Wider  | uf der Einwilligung wurde ich durch die Datensc | chutzerklärung und |
|                                                                      |                                        |                                                 |                    |

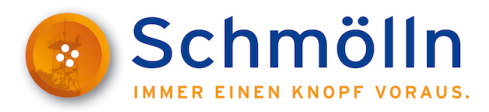

4. Nach Ihrer Registrierung erhalten Sie einen Aktivierungs-Link per **E-Mail** an die hinterlegte Adresse.

## Registrierung eingegangen

Ihre Daten wurden gespeichert und Ihnen wurde eine E-Mail zugesendet. Bevor Sie das Servicekonto benutzen können, muss der Aktivierungs-Link in der E-Mail aufgerufen werden. Sie haben 24 Stunden Zeit, die Registrierung abzuschließen. Anderenfalls werden Ihre Daten unwiderruflich gelöscht. Zurück zum Login

5. Bitte öffnen Sie die Mail und **bestätigen** den **Aktivierungs-Link**, um die Registrierung abzuschließen.

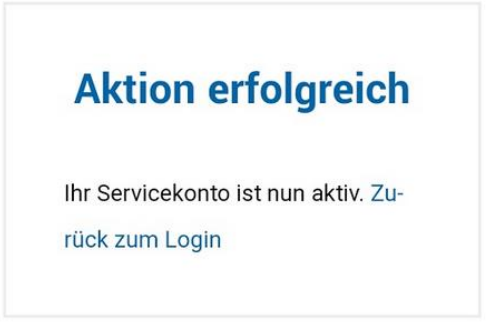

6. Starten Sie den gewünschten ThAVEL-Antrag und wählen Sie das **Servicekonto Thüringen** aus.

Antrag auf Anordnung verkehrsregelnder Maßnahmen für Arbeiten im Straßenraum nach § 45 Straßenverkehrs-Ordnung (StVO)

## Antrag starten

Datenschutzbestimmungen (DSGVO)

Um fortzufahren müssen Sie die Datenschutzbestimmungen akzeptieren

Ich habe die <u>Datenschutzbestimmungen (DSGVO)</u> zur Kenntnis genommen und akzeptiert

| ٢ | Anmeldung mit dem Servicekonto Thüringen | Login |
|---|------------------------------------------|-------|
| ٢ | Anmeldung über Verimi                    | Login |

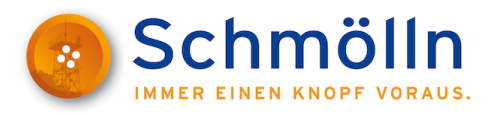

7. Die Anmeldung in Ihrem Servicekonto erfolgt dann über **Benutzername** und **Passwort**.

| Service | konto - FA | Q Nutzungsbedingungen | Datenschutzerklärung | Impressum | Kontakt | Anmelden | Registrieren |
|---------|------------|-----------------------|----------------------|-----------|---------|----------|--------------|
|---------|------------|-----------------------|----------------------|-----------|---------|----------|--------------|

| Melden Sie sich hier an                                                                                                    |                                                                                                    |                                        |  |  |  |
|----------------------------------------------------------------------------------------------------|----------------------------------------------------------------------------------------------------|----------------------------------------|--|--|--|
| Bei der Anmeldung am Servicekonto hal<br>(neuer Personalausweis oder elektronisc<br>Wenn Sie noch nicht im Servicekonto re | ben Sie die Wahl, sich mit Ihren Zugangsdaten aus Benutzerna<br>cher Aufenthaltstitel) anzumelden.<br>gistriert sind, können Sie dies hier tun. | me und Passwort oder mit Ihrem Ausweis |  |  |  |
| → Online-Ausweisfunktion                                                                                                   |                                                                                                    |                                        |  |  |  |
| ➔ Benutzername und Passwort                                                                                                |                                                                                                    |                                        |  |  |  |
|                                                                                                    | Anmelden mit Benutzername und<br>Passwort<br>Benutzername                                                                                       |                                        |  |  |  |
|                                                                                                    | Password<br>Mit der Anmeldung erklären Sie sich mit unserer<br>Datenschutzerklärung und den Nutzungsbedingungen<br>einverstanden.               |                                        |  |  |  |
|                                                                                                    | Passwort vergessen<br>Benutzername vergessen                                                                                                    |                                        |  |  |  |
|                                                                                                    | Anmelden Abbrechen                                                                                                    |                                        |  |  |  |